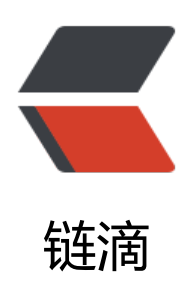

# TeamSpeak 说明

作者: chirsgod

- 原文链接: https://ld246.com/article/1674966302016
- 来源网站:链滴
- 许可协议: 署名-相同方式共享 4.0 国际 (CC BY-SA 4.0)

# TeamSpeak 说明

# 1. 下载与安装说明

TeamSpeak 官网下载安装包速度较慢,建议由这两个地方进行下载。

TS 安装包下载地址 1: https://teamspeak.app/docs/basic/download/

TS 安装包下载地址 2: https://pan.8023yue.com/alidrive/TeamSpeak

建议下载 Windows 系统的 64 位的安装包

您可以在从 TeamSpeak 官方网站 或者在当前页面下载 TeamSpeak 客户端。

① 本站已获得官方授权分发 TeamSpeak 安装包 我们为中国大陆用户提供 TeamSpeak 的下载加速服务

客户端 服务端 测试版

| 系统          | 版本    | 下载   |  |
|-------------|-------|------|--|
| Windows 32位 | 3.5.6 | 点击下载 |  |
| Windows 64位 | 3.5.6 | 点击下载 |  |
| MacOS       | 3.5.6 | 点击下载 |  |
| Linux 32位   | 3.5.6 | 点击下载 |  |
| Linux 64位   | 3.5.6 | 点击下载 |  |

# 2. 汉化

然后手动安装汉化包,该项目也是 GitHub 上的开源项目,有保障。

目前已经翻译绝大部分的UI, 主要还剩下一些权限相关的字段没有翻译, 如果发现存在遗留或对现有翻译不满意, 欢迎提出任何修改建议!

🦞 现在 TeamSpeak 5 客户端暂不支持语言包,如果您需要使用简体中文,请使用 TeamSpeak 3 客户端。

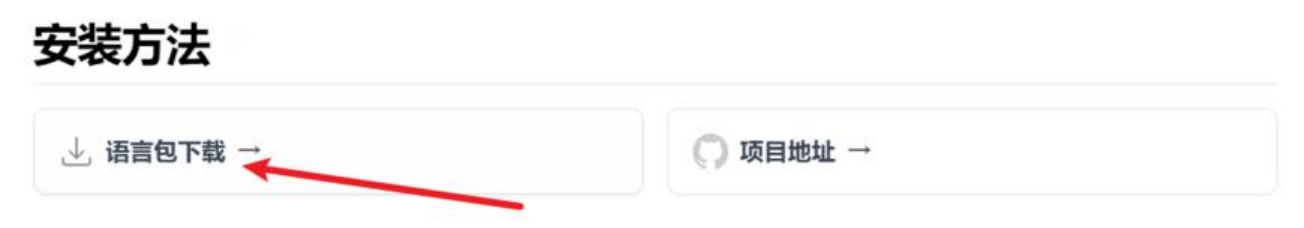

Windows & macOS: 下载后直接双击汉化包 Chinese\_Translation\_zh-CN.ts3\_translation 即可进行安装。

Linux: 请参考 解决 Linux 下 TeamSpeak 插件安装问题 配置文件关联后,安装语言包即可。

#### 打开程序后,直接点击 install 即可

| 0            |                                                               |  |  |
|--------------|---------------------------------------------------------------|--|--|
| teamspeak    |                                                               |  |  |
| Name:        | FeamSpeak 3 简体中文汉化包 软件版本:3.5.6                                |  |  |
| Type:        | Translation                                                   |  |  |
| Author:      | 寂听 & EdisonJwa                                                |  |  |
| Version:     | 20220815152725                                                |  |  |
| Platform:    | All                                                           |  |  |
| Description: | 源代码: https://github.com/VigorousPro/<br>TS3-Translation_zh-CN |  |  |
|              | Install Abort                                                 |  |  |

### 3. 一些补充说明 (建议看)

#### 注:强烈不推荐

去所谓的**中文站**去下载,具体原因请看该链接

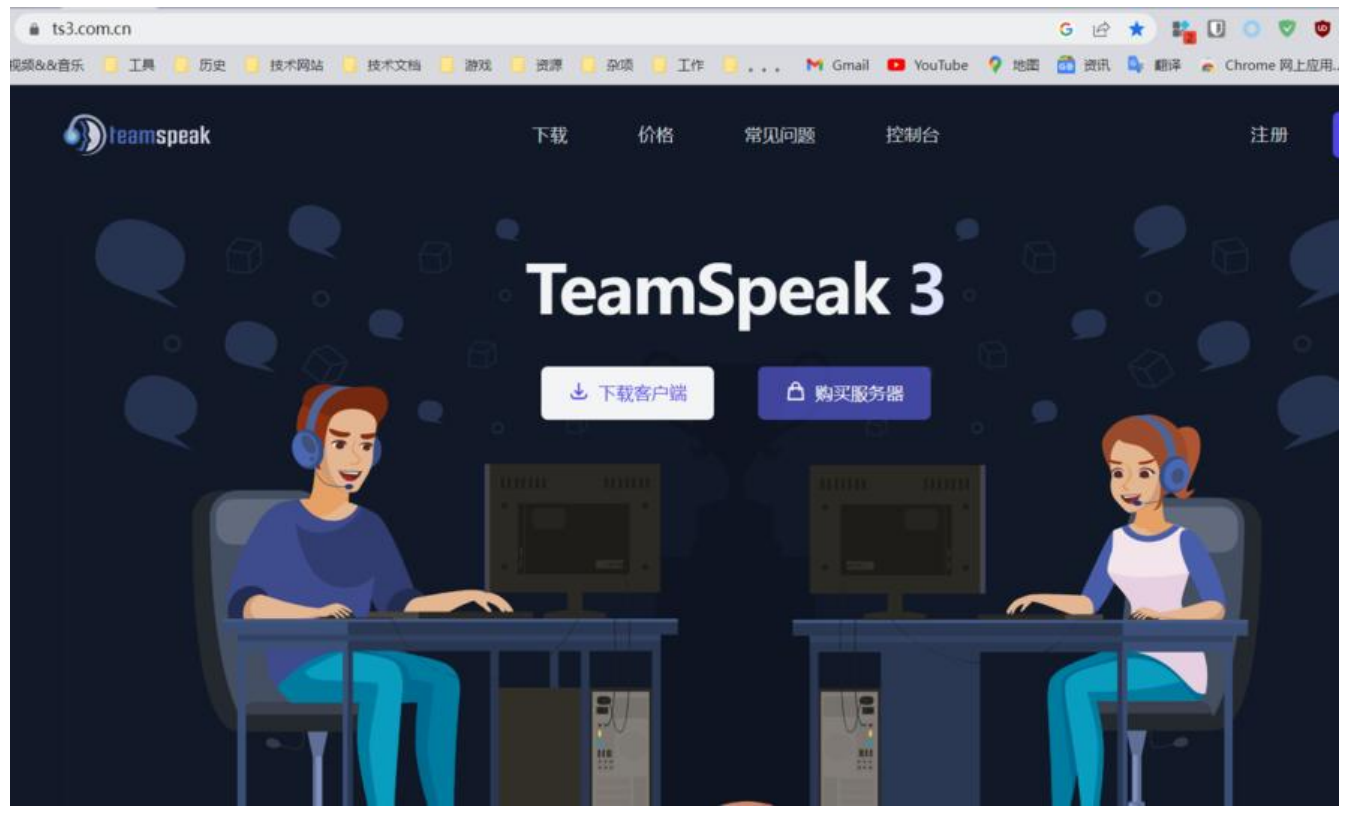

如果已经安装了"加料"的客户端,建议卸载软件后,使用该工具清理 Hosts 文件。

#### 清理污染的 Hosts #

如果您安装了未知来源的 TeamSpeak 客户端或者使用了 TeamSpeak 中文站的修改版客户端,此类客户端为了规避官 方的正版检测, 会修改 Hosts 文件, 屏蔽官方的服务器地址, 导致 TeamSpeak 客户端无法正常连接到官方服务器。

因此我们制作了一个小工具,用于清理被盗版客户端污染的 Hosts。

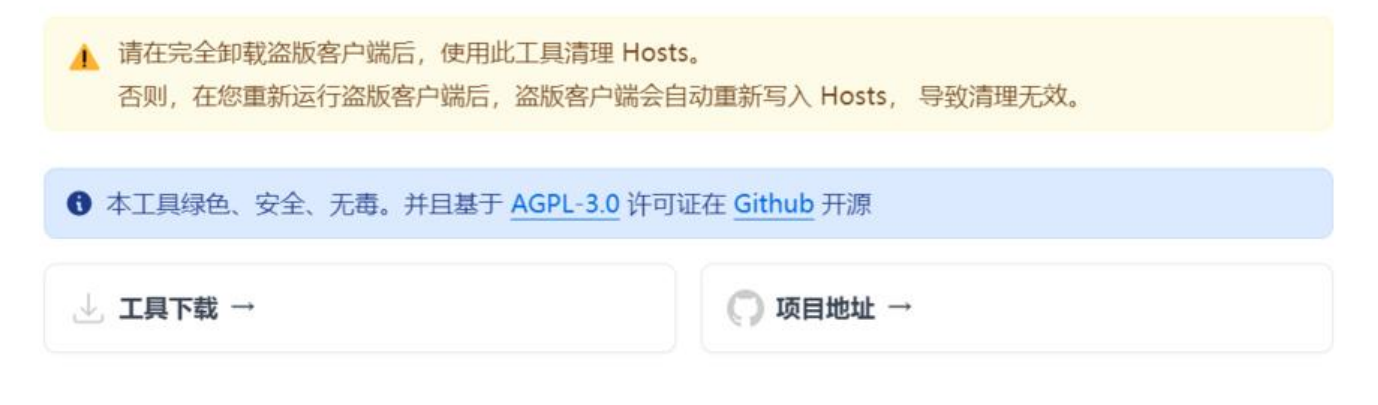

Last updated on January 1, 2023

### 4. 软件设置 (<sup>个人设置</sup>)

#### 当时是为了解决:说话时笔记本电脑风扇声音过大问题的设置

#### 模式调整为:Hybrid,然后拖拽到最左边

然后把底下四个对勾勾选即可。

| <ul> <li>()) 音频輸出</li> <li>Default</li> <li>默认</li> <li>取格</li> </ul> | 音频输入模式: 自动使用最<br>音频输入设备: 默认                            | eg合适的模式                                                                     |                                       |
|-----------------------------------------------------------------------|--------------------------------------------------------|-----------------------------------------------------------------------------|---------------------------------------|
| 风格                                                                    | 激活                                                     |                                                                             |                                       |
| 附加组件<br>快捷键<br>) 密语                                                   | <ul> <li>按键通话</li> <li>持续传输</li> <li>〕 语音检测</li> </ul> | 未分配快捷键<br>设置更多快捷键<br>模式 Hybrid ~                                            | ■ 释放延迟 0.3 秒(s) □ 启用语音检测              |
| ▶ 下载<br>▶ 聊天<br>▶ 安全                                                  |                                                        |                                                                             | 30<br>1 1 1 1 1 1 1 1 1 1 1 1 1 1 1 1 |
| 通知                                                                    | ☑ 抑制键盘声 ☑ 消除背景嗓音 ■ ■ ■ ■ ■ ■ ■ ■ ■ ■ ■ ■ ■ ■ ■ ■ ■ ■ ■ | <ul> <li>図 回声消除</li> <li>図 回声抑制[闪]</li> <li>Pax</li> <li>降低回放音量:</li> </ul> | 略] (E)<br>10 分贝(dE) :                 |

其他也可以看这篇文章

### 5. 软件使用

书签 > 书签管理器

| 连接(C) | 书签(B) 个人(E) 权限(M) 工具(T) 帮助(H)                               |
|-------|-------------------------------------------------------------|
|       | ₩ 添加到书签(A)<br>₩ 书签管理器(M) Ctrl+B                             |
|       | <ul> <li>首尔老头帮</li> <li>老无所依</li> <li>IBam Speak</li> </ul> |
| ● 无用  | 田子子子子子子子子子子子子子子子子子子子子子子子子子子子子子子子子子                          |
|       |                                                             |

配置下服务器地址和服务器密码

| •••<br>也书签 | 书签名:         |  |  |
|------------|--------------|--|--|
| ● 首尔老头帮    |              |  |  |
| 2 老无所依     | 昵称(N):       |  |  |
|            | 雪里酱的欧巴桑      |  |  |
|            | 服务器别名或地址(A): |  |  |
|            | 服务器密码(P):    |  |  |
|            | •••••        |  |  |
|            | 默认频道(D):     |  |  |
|            |              |  |  |
|            |              |  |  |
|            |              |  |  |
|            |              |  |  |
|            |              |  |  |

书签 > 鼠标点击即可

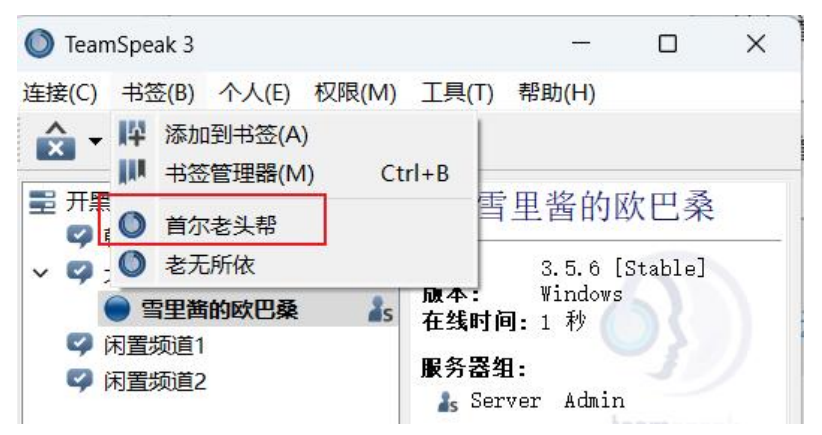

接着就进入到服务器里正常说话了

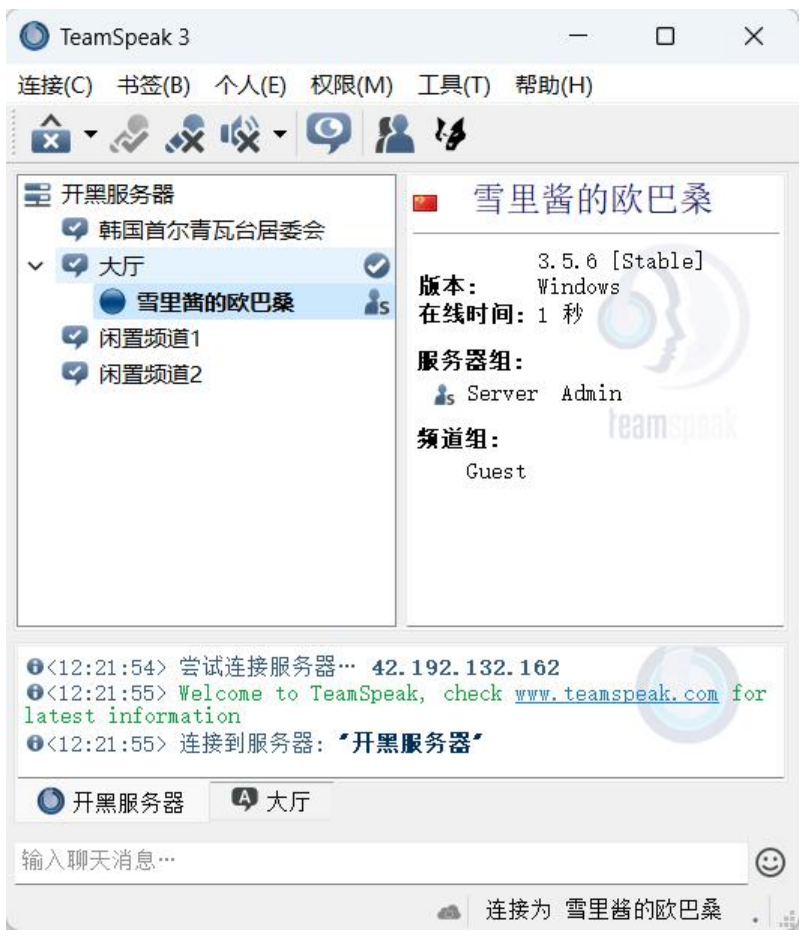